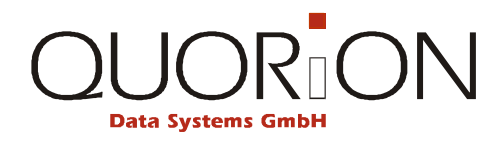

# Návod pro nastavení QUORiON EET boxu a zprovoznění evidence tržeb na pokladnách

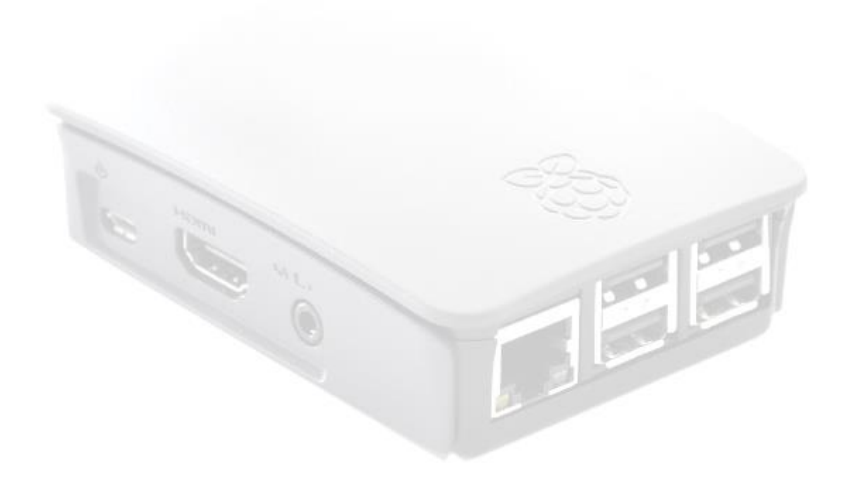

# 1. <u>Co budete potřebovat</u>

Seznam věcí, které budete potřebovat pro zprovoznění pokladny QUORiON v režimu evidence tržeb.

- Údaje a soubory z daňového portálu EET:
  - Certifikát ve formátu P12 a heslo k certifikátu
  - o DIČ, ID provozovny
- Čtečku karet MicroSD
- QUORION EET Box
- Firmware pro EET box k pokladnám QUORiON (obsahuje software WinDiskImager a data pro microSD kartu)
- Firmware pro příslušnou pokladnu QUORiON
   *EETBox verze 1.29 a vyšší vyžaduje firmware pokladny 190809 nebo novější.* Qprog minimálně verze 2.4.6
- Qflash minimálně verze 4.4
- Kabel RS232 (nullmodem) a redukci RS232 na RJ45 pro update firmware v pokladně
- Připojení k internetu a komunikaci dle standardů DNS, HTTPS a NTP prostřednictvím sítě s DHCP serverem podporujícím přidělování IP adres IPv4 (rozsah adres IPV6 není podporován).
- V případě připojení přes Wi-Fi je vyžadována Wi-Fi 2,4 B/G se zabezpečením WPA nebo WPA2 s nastaveným heslem (bez diakritiky). Nezabezpečené Wi-Fi (bez hesla) a Wi-Fi se základním zabezpečením WEP nejsou podporovány.
- Doporučujeme používat vždy aktuální firmware pokladen i EETBoxu

# 2. Aktualizace firmware v pokladně

Pro zprovoznění QUORiON EET boxu je aktualizace firmware v pokladně. Postup je následující:

#### Pozn.: Pokud se jedná o novou pokladnu, můžete přejít ihned ke kroku 2.

 V případě, že pokladna obsahuje uživatelská data – pokladna u zákazníka, proveďte zálohu programu pomocí softwaru Qprog a zajistěte, že má uživatel vytištěny všechny zprávy / závěrky, provedeny odpisy skladu a případné další údaje o prodeji. Vynulujte pokladnu do továrního nastavení.

Postup: Pokladnu přepněte do režimu "P". Vypněte pokladnu. Stiskněte a držte druhou a šestou klávesu ve spodní řadě zleva viz přiložený obrázek. Zapněte pokladnu. Klávesy můžete pustit ve chvíli, kdy se na displeji objeví verze pokladny (QMP18).

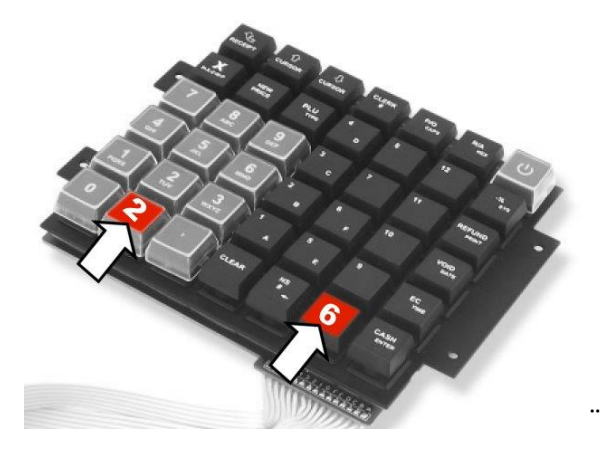

2) Spusťte pokladnu v BootBlock režimu.

Postup: Pokladnu přepněte do režimu "P". Vypněte pokladnu. Stiskněte a držte první a pátou klávesu ve spodní řadě zleva viz přiložený obrázek. Zapněte pokladnu. Klávesy můžete pustit ve chvíli, kdy se na displeji objeví BOOTBLOCK START.

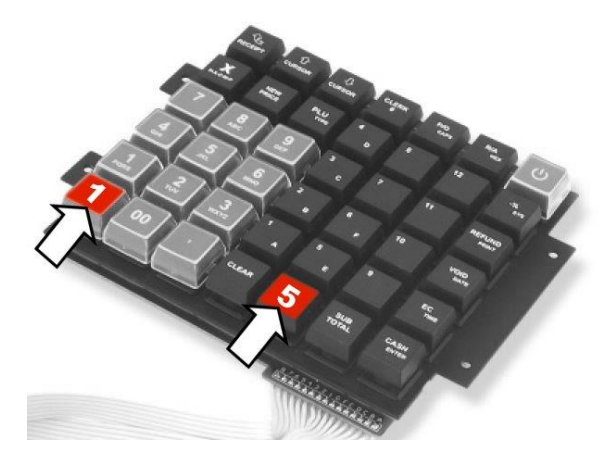

- 3) Připojte pokladnu k PC pomocí kabelu RS232 a zadejte číslo portu, na kterém pokladna komunikuje. Režim upgrade firmware přes USB není podporován.
- 4) Spusťte Qflash32.exe, nastavte typ pokladny, parametry komunikace a stiskněte tlačítko "Write Program Area". Nyní vyberte správný firmware a potvrďte výběr stiskem tlačítka "OK"

| Quorion Update Utility 32bit   |                                                           |
|--------------------------------|-----------------------------------------------------------|
|                                | ComPort COM6 CAN<br>BaudRate 57600 CAN<br>Model DMP18 CAN |
| Set IP-Addr. in QN             | MP IP-Address: 192 168 1 101 Exit                         |
| Write Program Area             | MaschineNumber: 00000000                                  |
| Write FONT Area Write LOGO Are | write CONFIG Area Write IF-Modul Area                     |
|                                | Write PRN-Modul Area                                      |
| Update QTouch                  |                                                           |

- 5) Po dokončení aktualizace se objeví okno s nápisem "Finished"
- 6) Vypněte a zapněte pokladnu
- 7) Přihlaste na pokladně obsluhu (podle nastavení pokladny zákazníka)

### 3. Aktivace evidence tržeb v pokladně

Dalším krokem je aktivace režimu evidence tržeb. Postup je následující:

- 1) Přepněte pokladnu do režimu "P". Vyťukejte kód 9015 a potvrďte klávesou "TYPE".
- Na displeji se Vám objeví kód ve formátu "Oxxxxxxx"(první znak je písmeno ostatní jsou čísla).
- Zobrazený kód odešlete na emailovou adresu <u>aktivace@consulta.cz</u> společně s nákupní fakturou, kterou jste zakoupili EET box, a my Vám zašleme zpět aktivační kód.
- 4) Zadejte na klávesnici aktivační kód a potvrďte ho stiskem klávesy "CASH / Hotovost". Pokladna potvrdí správnost zadání tím, že vytiskne účtenku s následujícím textem:

Czech Log Activated Code: Oxxxxxxx Key: kkkkkkkkk

#### V případě, že se jedná o novou pokladnu, která neobsahuje žádná uživatelská data, můžete do pokladny nahrát předpřipravený program a můžete přejít přímo k bodu nastavení EET v parametru 203.

5) Načtěte pomocí Qprogu program z disku (uložený v kroku 2.1), nastavte v konfiguraci typ elektronického žurnálu na binární dle přiloženého obrázku (dvojklik do řádku elektronický žurnál) a <u>nastavte počet řádků elektronického žurnálu na doporučené</u> <u>hodnoty</u>. POČET ŘÁDKŮ ŽURNÁLU MUSÍ BÝT MINIMÁLNĚ 10000!

| Pokladna         | Doporučený počet |
|------------------|------------------|
| QMP18/QMP5x/CR2x | 50 000 řádků     |
| QMP 2xxx/QMP5xxx | 120 000 řádků    |

| Konfigurace prog        | ramu              |                   |                           |
|-------------------------|-------------------|-------------------|---------------------------|
| Typ souboru             | Počet vět/položek | Velikost          | Potřeba paměti            |
| Celkový prodej          | 1                 | 313               | 313                       |
| Oddělení                | 10                | 58                | 580                       |
| Skupiny zboží<br>PLU    | 100               | Konfigurace so    | uboru: Electronický Journ |
| DPH                     | 5                 | Skladba dat       |                           |
| Obsluha                 | 8                 | Počet vět/položek | 45000                     |
| Prodávající             | 0                 | Formát dat        | Binární 🗾 💌               |
| Platby                  | 5                 |                   |                           |
| Zásuvky                 | 8                 |                   |                           |
| Vklady / výběry         | 2                 |                   |                           |
| (Rabaty (slevy/přirážky | 3                 |                   |                           |
| Opravy                  | 6                 |                   |                           |
|                         | 2                 |                   |                           |

6) Dle požadavku zákazníka nastavte, zda se mají po dodatečném odeslání neodeslaných účtenek tyto účtenky znovu vytisknout. Nastavení se provádí v systémových

možnostech. Při deaktivované možnosti 523 jsou odesílané účtenky znovu vytištěny, v opačném případě se netisknou.

 Nadefinujte texty pro účtenku. Nastavení provedete v Systém – Texty v pokladně – obecné texty a chybová hlášení.

| Typ textu   | Číslo textu | Význam textu               | Doporučený text          |
|-------------|-------------|----------------------------|--------------------------|
| Obec. texty | 78          | Text před DIČ poplatníka   | DIČ popl.                |
| Obec. texty | 79          | Text před DIČ pověřujícího | DIČ pov.                 |
| Obec. texty | 121         | Text před číslem účtu      | Číslo účtu               |
| Obec. texty | 127         | Text před provozovnou      | Provozovna               |
| Obec. texty | 128         | Text před pokladním místem | Pokladna                 |
| Chyb. hláš. | 89          | Chyba neodeslaných účtů    | Máte neodeslané účty EET |

Pozn.: Nevyplňujte zde údaje zákazníka, ale pouze texty (např. "DIČ popl."). Jedná se pouze o formát / překlad textů, které se tisknou nebo zobrazují na pokladně. Údaje zákazníka se nastavují v utilitě EETBoxSet.

- 8) Nastavte výmaz elektronického žurnálu po odeslání všech neodeslaných účtů (po provedení nulovací Z Denní zprávy č. 1) v pokladně. Nastavení se provádí v systémových možnostech, kde musíte aktivovat možnost 525.
- 9) Nastavte hladiny DPH dle přiloženého vzoru.

| ( | 😡 Editace souboru: DPH |          |       |           |           |           |         |       |  |
|---|------------------------|----------|-------|-----------|-----------|-----------|---------|-------|--|
|   | #                      | Popis    | Hodn. | Osvobozen | Parametr1 | Parametr2 | Tisk1   | Tisk2 |  |
| × | 1                      | DPH 21%  | 2100  | 0         | 5         |           | 1234567 |       |  |
| × | 2                      | DPH 15%  | 1500  | 0         | 5         |           | 1234567 |       |  |
| × | 3                      | DPH 10%  | 1000  | 0         | 5         |           | 1234567 |       |  |
|   | 4                      | Nep.DPH  | 0     | 0         | 56        |           | 1234567 |       |  |
|   | 5                      | DPH osv. | 0     | 0         | 56        | 2         | 1234567 |       |  |
|   | 6                      | PZ 21%   | 0     | 0         | 568       |           | 1234567 |       |  |
|   | 7                      | PZ 15%   | 0     | 0         | 568       |           | 1234567 |       |  |
|   | 8                      | PZ 10%   | 0     | 0         | 568       |           | 1234567 |       |  |

Pozn.: Zařazení zboží do jednotlivých hladin si vyžádejte od zákazníka / jeho účetní. Pozn.: Pro neplátce DPH přiřaďte všechno zboží do hladiny DPH 4. Pozn.: Pokud zákazník nebude využívat DPH pro použité zboží (DPH 6,7 a 8), nemusíte tyto v pokladně nastavovat a můžete ponechat v konfiguraci počet DPH pouze 5. Pozn.: Zkontrolujte, zda je v pokladně firmware min. ze srpna 2019 (min. 190809) a v EETBoxu verze min. 1.29

10) V menu Soubory – Platby

- u všech zaokrouhlovaných plateb (Hotovost) aktivujte možnost 2.7 (aby se zaokrouhlení ukládalo do DPH hladiny 4)
- Pokud zákazník nebude vracet hotovost na stravenky, tak u platby "Stravenky" deaktivujte možnost 2.7, aktivujte možnost 2.8 a nastavte přeplatek na 0

- 11) V menu Systém Parametry / možnosti
  - deaktivujte možnosti 108, 109 a 175 (ukládání do textového journalu, který ve verzi EET není aktivní).
  - deaktivujte možnost 258 zaokrouhlování DPH pro CZ
  - v případě používání nezaokrouhlených plateb např. kartou deaktivuje minimálně jednu z možností 361 (zaokrouhlovat až při platbě) nebo 381 (zaokrouhlená částka na displej).
- 12) V menu Systém Parametry / možnosti v parametru 59 nastavte počet desetinných míst na 2.
- 13) Deaktivujte volbu 4 ve sloupci Tisk1 u denní zprávy ukládání do elektronického journalu

| 2  | Editace souboru: Uživatelské zpr                        | avy                                                                                                    |                                                                                                    |                                                                                                    |                                                                                                    |                                                                                                    |
|----|---------------------------------------------------------|----------------------------------------------------------------------------------------------------|----------------------------------------------------------------------------------------------------|----------------------------------------------------------------------------------------------------|----------------------------------------------------------------------------------------------------|----------------------------------------------------------------------------------------------------|
| #  | Popis                                                   | Parametr1                                                                                                    | Parametr2                                                                                                    | Tisk1                                                                                                    | Tisk2                                                                                                    | List                                                                                                    |
| 01 | Zpráva obrat denní                                      |                                                                                                    |                                                                                                    | 1356                                                                                                    |                                                                                                    | 10                                                                                                    |
| 02 | Zpráva obrat měsíc                                      |                                                                                                    |                                                                                                    | 1356                                                                                                    |                                                                                                    | 10                                                                                                    |
| 03 |                                                         |                                                                                                    |                                                                                                    |                                                                                                    |                                                                                                    | 0                                                                                                    |
| 04 |                                                         |                                                                                                    |                                                                                                    |                                                                                                    |                                                                                                    | 0                                                                                                    |
| 05 | Zpráva PLU denní                                        |                                                                                                    |                                                                                                    | 1356                                                                                                    |                                                                                                    | 1                                                                                                    |
| 06 | Zpráva PLU měsíc                                        |                                                                                                    |                                                                                                    | 1356                                                                                                    |                                                                                                    | 0                                                                                                    |
| 07 |                                                         |                                                                                                    |                                                                                                    |                                                                                                    |                                                                                                    | 0                                                                                                    |
| 08 |                                                         |                                                                                                    |                                                                                                    |                                                                                                    |                                                                                                    | 0                                                                                                    |
| 09 | Obrat obsluhy                                           |                                                                                                    | 8                                                                                                    | 136                                                                                                    |                                                                                                    | 1                                                                                                    |
|    | #<br>01<br>02<br>03<br>04<br>05<br>06<br>07<br>08<br>09 | Partiace souboru: Uzivatelské zpr.           # Popis           01         Zpráva obrat denní           02         Zpráva obrat měsíc           03         04           05         Zpráva PLU denní           06         Zpráva PLU měsíc           07         08           08         Obrat obsluhy | Profis         Parametr1           11         Zpréva obrat denní         02           02         Zpráva obrat měsíc         03           03         04         05           05         Zpráva PLU denní         06           06         Zpráva PLU měsíc         07           08         09         Obrat obsluhy | Parametr1     Parametr1       1     Zpráva obrat denní     Parametr1       02     Zpráva obrat měsíc     Parametr1       03     -     Parametr1       04     -     Parametr1       05     Zpráva PLU denní     -       06     Zpráva PLU měsíc     -       07     -     -       08     -     -       09     Obrat obsluhy     8 | Parametr/         Parametr/         Parametr/         Parametr/         Tisk1           10         Zpráva obrat dermí         1366         1356         1356           02         Zpráva obrat dermí         1356         1356           03 | Popis         Parametr1         Parametr2         Tisk1         Tisk2           1         Zpráva obrat derní         1356         1356           02         Zpráva obrat měsíc         1356         1356           03         -         1356         1356           04         -         1356         1356           05         Zpráva PLU denní         1356         1356           06         Ozřáva PLU měsíc         1356         1356           07         -         1356         1356           08         0brat obsluhy         8         136 |

- 14) Důležité!!!: Nezapomeňte přidat na klávesnici funkci STORNO ÚČTU nebo platbu nepodléhající evidenci tržeb (viz kapitola Nastavení platby nepodléhající evidenci tržeb). Jsou to jediné možnosti ukončení / zrušení účtu v případě technické chyby komunikace se serverem EET.
- 15) Aktivujte evidenci tržeb a nastavte, v jakém režimu evidence tržeb má pokladna pracovat (běžný / zjednodušený). Nastavení se provádí v systémových parametrech v parametru 203. Hodnotu parametru nastavte následovně:

| Požim        | Hodnota v parametru 203 |                |                |  |  |  |  |
|--------------|-------------------------|----------------|----------------|--|--|--|--|
| Rezim        | Připojení USB           | Připojení COM1 | Připojení COM2 |  |  |  |  |
| běžný        | 19                      | 11             | 12             |  |  |  |  |
| zjednodušený | 29                      | 21             | 22             |  |  |  |  |

*Pozn.: Při připojení přes RS232 nastavte na příslušném portu v pokladně rychlost 38400 (např. pro port 1 parametr 2 = 5)* 

*Pozn.: Při použití portu pokladny COM3 nastavte podle typu parametr 203 na 13 nebo 23, pro COM4 14/24, pro COM5 15/25 a pro COM6 16/26.* 

16) Odešlete instalaci programu do pokladny.

### 4. Aktivace EETBoxu a nastavení údajů o poplatníkovi

Pro zprovoznění QUORiON EET boxu je nahrání firmware a údajů o poplatníkovi do EET boxu. Postup je následující:

- Připojte pomocí čtečky k počítači paměťovou kartu určenou pro EET box. (čtečka není součástí balení)
- 2) Nainstalujte utilitu Win32DiskImager-0.9.5-install.exe a spusťte ji. Nyní vyberte soubor s firmware pro EET box (Quorion\_EETBox\_cz\_v\_x\_xx.img) a písmeno jednotky přiřazené paměťové kartě. Zápis obrazu na paměťovou kartu zahájíte stiskem tlačítka "Write". Po úspěšném zápisu je zobrazeno okno s textem "Write Successful".

| 🎭 Win32 Disk Ima    | iger      |          |        |
|---------------------|-----------|----------|--------|
| Image File          |           |          | Device |
|                     |           |          |        |
| Copy MD5 Has        | sh:       |          |        |
| Progress            |           |          |        |
|                     |           |          |        |
| Version: 0.9.5      | Cancel Re | ad Write | Exit   |
| Waiting for a task. |           |          |        |

3) Na paměťové kartě poté naleznete v kořenové složce utilitu EETBoxSet.exe kterou spusťte. V utilitě nastavte informace o poplatníkovi na záložce "Poplatník (IČ) 1".

Pokud jako první vyberete certifikát, a zadáte správné heslo, načte se z něj také DIČ poplatníka.

| Povinné údaje:  | certifikát, heslo k certifikátu, DIČ poplatníka, číslo provozovny, sériové číslo pokladny, aktivační číslo |
|-----------------|----------------------------------------------------------------------------------------------------|
| Nepovinné údaje | DIČ pověřujícího, SSID a heslo k Wi-Fi síti<br>Nastavení druhého poplatníka na záložce "Poplatník (IČ) 2"  |

Nastavení Wi-Fi je relevantní pouze u EET boxů vybavených Wi-Fi rozhraním. Podporováno je připojení pouze k Wi-Fi sítím s nastaveným heslem a zabezpečením dle standardu WPA nebo WPA2.

Pro zadání budete potřebovat také aktivační číslo. Pokud jste jej neobdrželi s pokladním systémem, můžete ho získat následovně:

- Nejdříve vyplňte správně sériové číslo pokladny (dle výpisu 305). Na výpisu 305 je vždy správné sériové číslo, které nemusí odpovídat sériovému číslu na pokladně (např. po výměně základní desky).
- Stiskněte tlačítko "Žádost o aktivaci".
- Otevře se poznámkový blok, ve kterém budou uloženy údaje potřebné pro aktivaci.
- Tento text pošlete na email <u>aktivace@consulta.cz</u>. Do emailové zprávy uveďte také číslo faktury / pořizovacího dokladu (v případu upgrade).
- Jakmile obdržíte emailem aktivační číslo, můžete pokračovat.

| Quorion EET Box nastavení verze 1.3                                        | × |
|----------------------------------------------------------------------------|---|
| Poplatník (IČ) 1 Poplatník (IČ) 2                                          |   |
| Certifikát                                                                 |   |
| Certifikat PFX/P12: X Vybrat certifikat Test                               |   |
| Hesio k certinkatu:                                                        |   |
| Poplatnik DIČ poplatnika: DIČ pověřujícího:                                | - |
| Číslo provozovny:                                                          |   |
| Sériové číslo pokladny:                                                    | 1 |
| Nastavení serveru EET                                                      |   |
| Adresa EET serveru: https://prod.eet.cz:443/eet/services/EETServiceSOAP/v3 | - |
| Mezní doba odezvy (sec.): 5                                                |   |
| −Nastavení WiFi (v případě připojení LAN nevyplňujte) Připojení k pokladně |   |
| Připojit s síti WiFi SSID:                                                 |   |
| Heslo k WiFi: C Externí převodník USB RS232                                |   |
| - Alderez Zafleid                                                          |   |
| Aktivační kód: Žádost o aktivaci Aktivovat                                 |   |
|                                                                            |   |
| Načíst aktualizaci firmware                                                |   |
| Načíst poslední nastavení                                                  |   |
|                                                                            |   |

- 4) Můžete otestovat správnost hesla certifikátu stiskem tlačítka Test (nepovinné).
- 5) Zadávání ukončíte stiskem tlačítka "Uložit a ukončit"
- 6) Odpojte bezpečně kartu pomocí funkce Windows "Bezpečně odebrat zařízení", jinak hrozí, že data nebudou správně uložena a EET Box nebude pracovat.

## 5. Zapojení a ověření funkčnosti

Posledním krokem je zapojení a ověření funkčnosti. Postup je následující:

- 1) Kartu připravenou v předchozím kroku vložte do EET boxu (karta musí jít vložit bez použití síly).
- Napřed připojte EET box k pokladně pomocí USB kabelu a teprve poté připojte do EET boxu napájecí adaptér a nakonec ten do elektrické sítě.
   Upozornění: Při zapojování vždy dodržujte uvedené pořadí!
- 3) Přepněte pokladnu do režimu "P". Vyťukejte kód 6000 a potvrďte klávesou "TYPE". Pokud jsou všechna nastavení správně, objeví se Vám na displeji text "Echo Ok".
- 4) Pro ověření správného nastavení a funkčnosti pokladny (a po dohodě se zákazníkem) doporučujeme provést kontrolní prodej s následným ověřením dat (prodej, DPH...) na portále EET. Provedený testovací prodej poté opět stornujte stejným postupem pomocí funkce refundace tak, aby se zákazníkovi nezapočítal do obratu.

# 6. Princip funkce

#### Běžný režim

V běžném režimu jsou vystavené účtenky automaticky odesílány na server ministerstva financí a na účtence je vytištěn kód BKP a FIK. V případě že dojde k výpadku internetu a účtenka se neodešle, uloží se účtenka pro pozdější odeslání a na účtence je vytištěn kód BKP a PKP. Neodeslané účtenky se automaticky odešlou po vytištění zprávy č. 1 (standardně denní zpráva). V případě úspěšného odeslání (v závislosti na verzi firmware, nastavení a konfiguraci pokladny) dojde také k výmazu elektronického žurnálu. Pokladny s firmware starším než 170519 provedou po úspěšném odeslání výmaz journalu vždy.

#### Zjednodušený režim

Ve zjednodušeném režimu jsou účtenky vystavovány s kódem BKP a PKP a jsou ukládány pro pozdější odeslání. Uložené účtenky se automaticky odešlou při vytištění denní zprávy v režimu "Z". Pokud nenastane chyba, dojde automaticky k výmazu elektronického žurnálu.

Pozn.: Pokud jsou v pokladně neodeslané účtenky, po zapnutí pokladny bude zobrazena zpráva "Máte neodeslané účty EET". Zprávu zrušíte klávesou CLEAR a odeslat účtenky lze manuálně denní zprávou anebo zprávou 109.

#### Manuální odeslání neodeslaných účtenek

Účtenky lze odeslat manuálně zprávou 109 v módu X (bez výmazu journalu) anebo v módu Z (s následným výmazem journalu).

#### Upozornění:

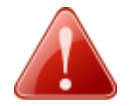

- Nastavte dostatečně velký elektronický žurnál nejlépe podle počtu účtů, které zákazník udělá denně.
- V případě zaplnění elektronického žurnálu se musí nejprve odeslat všechny neodeslané účtenky a až následně můžete elektronický žurnál smazat. Bez toho pokladna neumožní další prodej.
- V případě, že jsou v pokladně neodeslané EET účtenky, budou některé operace zakázány (výmaz pokladny, instalace programu, výmaz žurnálu, ...). Pokladna v takovém případě zobrazí chybové hlášení.
- Počet řádků binárního žurnálu v konfiguraci pokladny musí být minimálně 10000 řádků. Jinak může dojít k zablokování pokladny.

# 7. Nastavení platby nepodléhající evidenci tržeb

V parametru 202 lze definovat číslo platby, která nepodléhá evidenci tržeb, a účty uhrazené takovou platbou nebudou odesílány na server EET.

Postup úpravy je následující:

1) V seznamu plateb (soubory – platby) upravte nepoužívanou platbu na Hotovost ne EET dle obrázku – pro náš příklad je to platba 5:

Q Editace souboru: Platby

| #   | Popis                         | Parametr1 | Parametr2 | Limit | Tisk1   | Tisk2 | Zásuv | Přepl. |
|-----|-------------------------------|-----------|-----------|-------|---------|-------|-------|--------|
| 1   | Hotovost                      | 1         | 7         | 0     | 1234567 | 2     | 1     | 0      |
| 2   | Stravenky                     | 15        |           | 0     | 1234567 | 2     | 2     | 1      |
| 3   | Karta 1                       | 1         |           | 0     | 1234567 | 2     | 3     | 1      |
| 4   | Karta 2                       | 1         |           | 0     | 1234567 | 2     | 4     | 1      |
| * 5 | H <mark>otovost ne EET</mark> | 1         | 7         | 0     | 1234567 | 2     | 5     | 1      |

2) Parametr 202 nastavte na 5 (ID platby z předchozího kroku).

| 🙆 &Parametry/&Možnosti -> Vše – 🗆 🗙 |                                                                         |                       |                                                                                 |                      |  |  |  |  |  |
|-------------------------------------|-------------------------------------------------------------------------|-----------------------|---------------------------------------------------------------------------------|----------------------|--|--|--|--|--|
| Zpráva Vše Obsluha                  | Zaokrouhlení   Scanner  <br>  Displej   Filtr   Interface   Žurnál   Kl | Nastavení<br>ávesnice | /pravidla   Stoly   DPH / Fiskálni<br>Kuchyňská tiskárna   Síť   POS   Tiskárna | paměť<br>účtů a SLIP |  |  |  |  |  |
|                                     | 73 - SLIP - od řádku                                                    | 0                     | 201 - QR-CODE na externí tiskárně                                               | 0 ^                  |  |  |  |  |  |
| <u>P</u> arametry                   | 74 - SLIP - odsazení vlevo                                              | 0                     | 202 - 202 reserved for furture use                                              | 5                    |  |  |  |  |  |
|                                     | 75 - SLIP - počet řádků                                                 | 0                     | 203 - 203 reserved for further use                                              | 19                   |  |  |  |  |  |
| <u>M</u> ožnosti                    | 76 - Formát čarového kódu pro : 2                                       | 0                     | 204 - Table# for Printer Redirect                                               | 0                    |  |  |  |  |  |
|                                     | 77 - Formát čarového kódu pro : 02                                      | 0                     | 205 - Maximum Receipt Account                                                   | 0                    |  |  |  |  |  |
|                                     | 70 Family 2000 (14 July 200 - 200                                       | 0                     | DOD THE SALES HAR NOT                                                           |                      |  |  |  |  |  |

#### 3) Přidejte na klávesnici tlačítko s touto platbou

| 🝳 Klávesnice – 🗆 🗙 |               |      |                           |                          |                   |                                    |   |                                     |                           |
|--------------------|---------------|------|---------------------------|--------------------------|-------------------|------------------------------------|---|-------------------------------------|---------------------------|
| POSUN<br>ÚČET      | NAHORU        | DOLŮ | OBSLUH<br>A#              | Výběr<br><sub>CAPS</sub> | Vklad<br>HEXA_KÓD | Tlačítko<br>vypnout                | _ |                                     | V OK                      |
| ×                  | Nová cen<br>a | PLU# | Zboží nep<br>odl.DPH<br>D | Použ. 10<br>%            | Skupina<br>12     | Hotovost<br>ne EET<br>sys          |   | 160% -<br>Klávesnice<br>Kláv. 1     | <u>? N</u> ápověda<br>1 _ |
| 7                  | 8             | 9    | <b>Zboží 10</b><br>%<br>C | Použ. 15<br>%            | Skupina<br>11     | REFUND<br>ACE<br>VÝPIS             |   | Typ klávesnice<br>42 kláves - QM    | 9<br>4P18 🔽               |
| 4                  | 5             | 6    | Zboží 15<br>%<br>B        | Použ. 21<br>%            | Skupina<br>10     | STORNO<br>ÚČTU<br>DATUM            |   | Editace vlastností                  |                           |
| 1                  | 2             | 3    | Zboží 21<br>%             | Zboží osv<br>E           | Skupina<br>9      | Oprava c<br>hyby<br><sup>ČAS</sup> |   | Key Info<br>Klávesa#<br>Kód klávesy | 35 💌<br>705               |
| 0                  | 00            |      | OPRAVA                    | Bez prode<br>je<br>výmaz | SOUČET            | Hotovost<br><sub>CR</sub>          |   | Typ Pla                             | atby 💌                    |
|                    |               |      |                           |                          |                   |                                    |   | Hotovost ne El<br>Systémová klá     | ET 💌                      |

# 8. Chybová hlášení pokladny EET

Seznam chybových hlášení EET boxu prostřednictvím pokladny v režimu EET.

#### Chyby LogError nebo Echo error bez čísla:

- není připojen EET Box, chybí karta v EET boxu nebo je chybně nahraná Řešení.: znovu aktivujte EETBox (kapitola 4)
- není aktivovaná licence EET
   Řešení.: aktivujte licenci EET v pokladně. Aktivaci lze ověřit zadáním 305 TYPE v režimu "P".
   Pokud je licence aktivní, pokladna vytiskne text "Czech Log Activated"
- chybně nastavený typ komunikace v parametru 203
   Řešení.: nastavte správně parametr 203 podle typu připojení EETBoxu USB / RS232

#### Chyby LogError nebo Echo error s číslem (na displeji):

- 988 Nekompatibilní firmware pokladny a EETBoxu
- 989 Nekompatibilní firmware pokladny a EETBoxu nebo neplatný certifikát (chybné datum v pokladně)
- 991 Nesouhlasí sériové číslo pokladny a číslo nastavené v EET Boxu
- 992 Chyba XML knihoven EETboxu Řešení: restartujte EET Box
- 995 Certifikát poplatníka (p\_key.pfx) nebyl nalezen
- 996 Nastavení poplatníka (p\_cust.ini) nebylo nalezeno
- 997 EET server vrátil chybu bez čísla
- 998 Nepodařilo se ověřit podpis v odpovědi EET serveru
- 999 Nelze se připojit nebo odeslat data na server EET z různých důvodů:
  - EETBox není připojen na internet (chyba LAN nebo Wi-Fi)
    - chybný nebo poškozený soubor s certifikátem
    - chybné heslo k certifikátu
    - heslo k certifikátu obsahuje znaky s diakritikou (háčky, čárky apod.)
       Řešení: vygenerujte nový certifikát s heslem bez diakritiky
    - síť používá DHCP server přidělující IP adresy IPv6, které EETBox nepodporuje *Řešení: překonfigurovat router nebo DHCP server na standard IPv4*
    - povytažená SD karta, nebo byla při zapnutém EETBoxu vytažená a zastrčená Řešení: vypnout EETBox, zasunout kartu správně a zapnout EETBox

Řešení: Pokud není uvedeno jinak, připojte microSD kartu k počítači a znovu proveďte nastavení v utilitě EETBoxSet.

#### Chyby při testu 6000 + TYPE:

| Chybná funkce                                                       | v pokladně není nastaven parametr 203<br><i>Řešení.: nastavte parametr 203</i>                           |  |  |  |  |
|---------------------------------------------------------------------|----------------------------------------------------------------------------------------------------|--|--|--|--|
| Chyby při prodeji:                                                  |                                                                                                    |  |  |  |  |
| Invalid Configuration                                               | v konfiguraci není nastaven binární journal<br>Řešení.: aktivujte binární journal (kapitola 3)           |  |  |  |  |
| Chyby ostatní:                                                      |                                                                                                    |  |  |  |  |
| Nelze přepínat režimy R-X-Z<br>v pokladně n<br><i>Řešení.: přih</i> | Z-M-P<br>ení přihlášená obsluha nebo nemá požadovaná oprávnění<br>laste obsluhu s požadovaným oprávněním |  |  |  |  |
| Test 6000 + TYPE proběhne                                           | v pořádku, prodej hlásí chybu nebo Log Error bez čísla nebo E86                                          |  |  |  |  |

V pokladně není aktivovaná licence EET Řešení.: aktivujte licenci EET v pokladně. Aktivaci lze ověřit zadáním 305 TYPE v režimu "P". Pokud je licence aktivní, pokladna vytiskne text "Czech Log Activated"